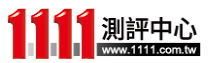

※開始之前請確認教室環境網路連線正常 ※建議使用 Chrome 瀏覽器較為穩定

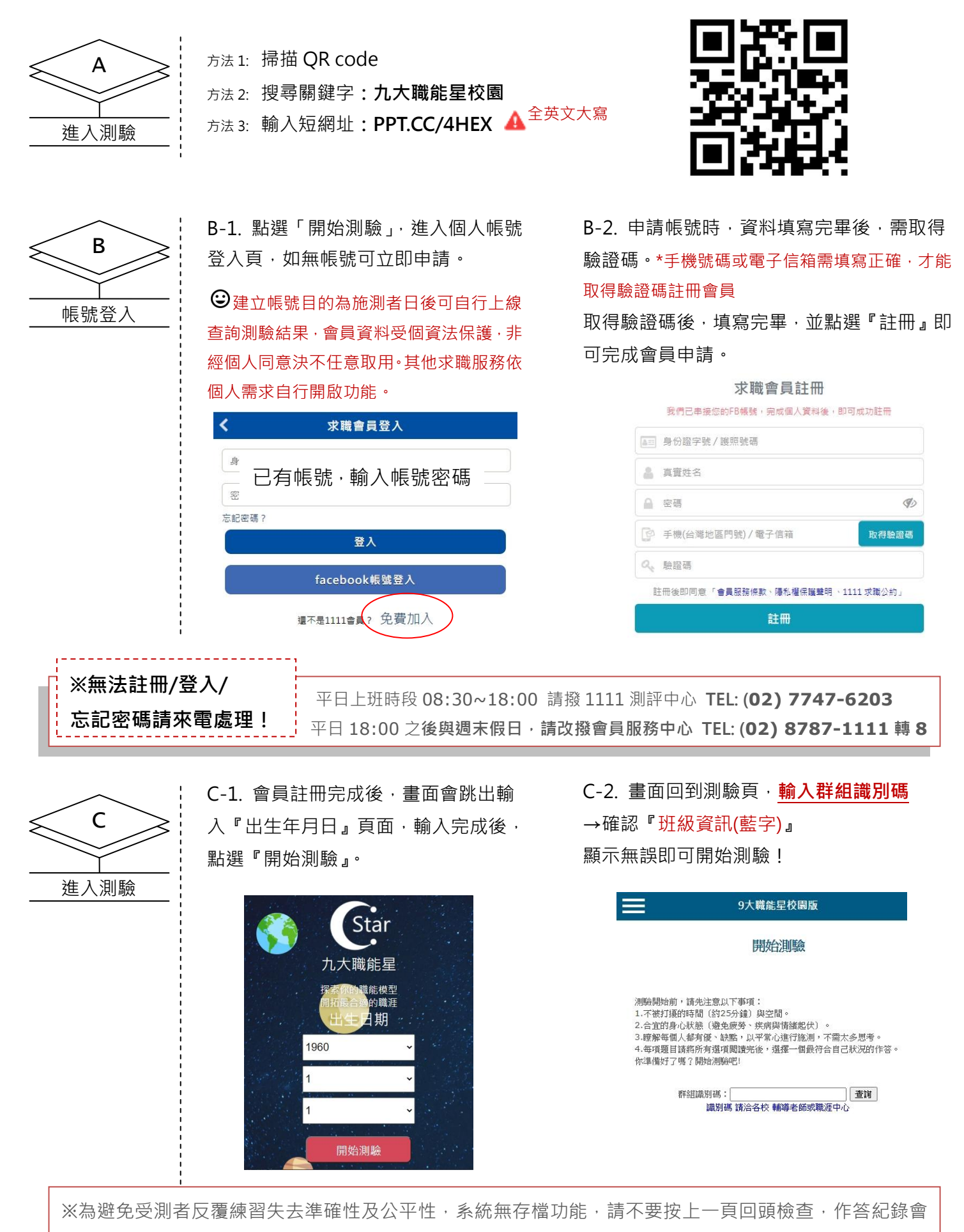

消失!校園版 250 天內無法重覆施測,請專心的以直覺作答。

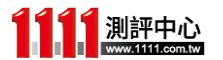

現場施測狀況常見 FAQ

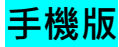

# Q1:沒有 e-Mail (電子郵件)怎麼辦?

🖴 同學們使用的智慧型手機皆有 e-Mail 帳號, 同學可從手機中找到自己的 e-Mail 資訊。如下圖:

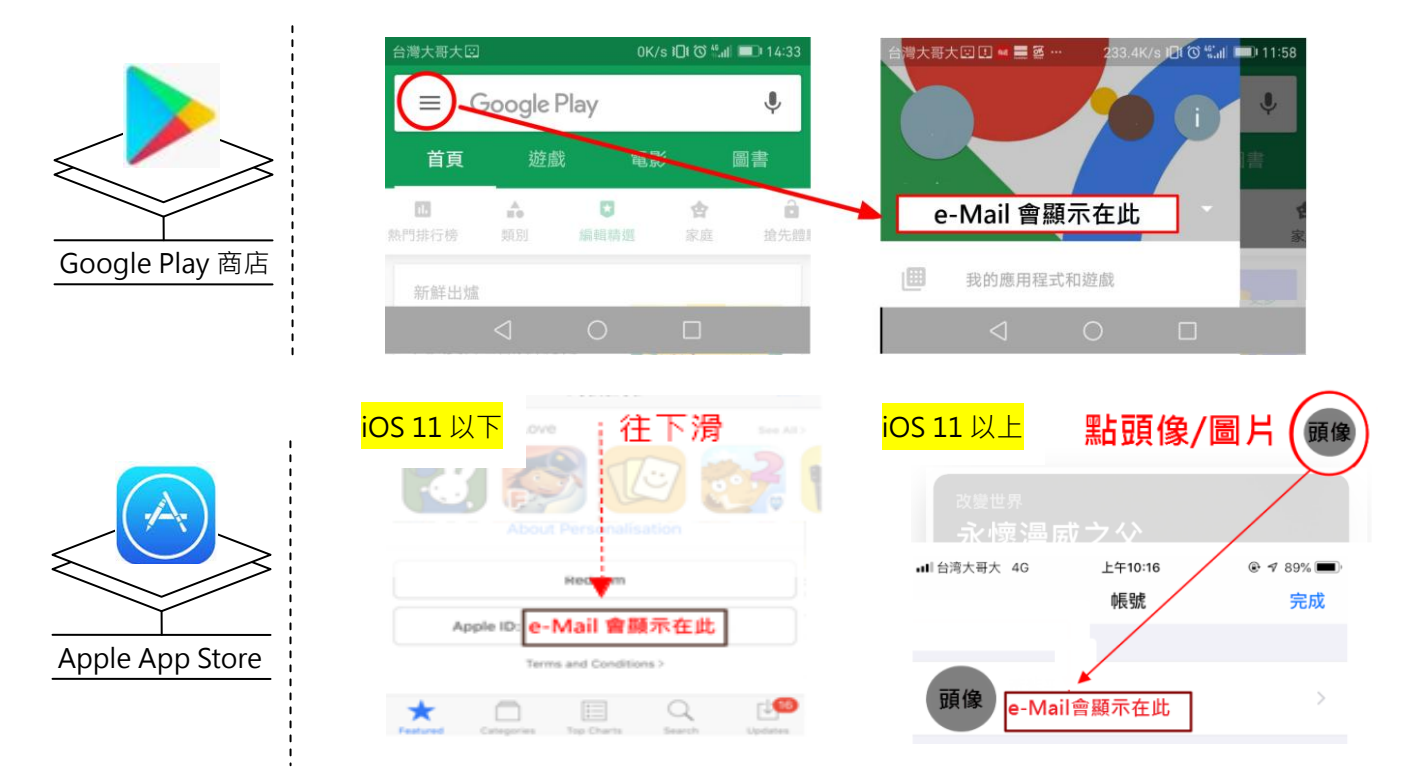

### Q2:學生其實有帳號,但忘記密碼了

➡請致電我們(測評中心),說明是貴校的學生正在施測忘記密碼,我們會協助轉接1111 會員服務中心跟同學核對 帳號資料,協助登入。※本公司的上班時間是8:30,若有任何施測狀況煩請於8:30後來電,謝謝。

## Q3:學生註冊時,發現身份證字號重複了(已被註冊過)

此狀況可能是其它求職者註冊帳號時誤用 or 不小心輸入錯誤。請致電我們 (測評中心),我們會轉接 1111 會員服務中心協助同學確認帳號資訊。

※ 為避免打擾施測心情·驗證身份所需提供的身分證影本或健保卡影本資料·請同 學施測結束後再提供即可。

※防範個資安全,請同學傳來的身分證明文件請壓上:「僅供1111修正本人帳戶資訊用」之類的文字。傳真或拍照傳 e-mail 至測評中心,即可正式將資訊修正。FAX: (02)2742-5456;測評中心 e-mail: aoy0420@staff.1111.com.tw

### Q4:登入施測畫面無反應

請先確認電腦網路連線狀況,重新測試。如現場時間不足,請老師事後來電告知預開放同學們補測的時間,同
學就可以使用同一組群組識別碼進入補測。※可請同學們先參考簡報內容,瞭解如何閱讀報告

### Q5:當下施測很順利也有出現報告,但過幾天要查報告發現沒有施測記錄了

這是近期曾出現的狀況,因施測當下遇到同時段施測量太高,造成流量 or 網路量阻塞,才有這樣的情形。因 為我們是動態資料庫,每一筆測驗完成送出時,系統會加入新資料馬上重算常模等數據。可能當下剛好太多人同時 間送出測驗結果,導致資料接收異常。但這真的是非常小的機會...若有同學遇到請來電安排補測,不好意思。

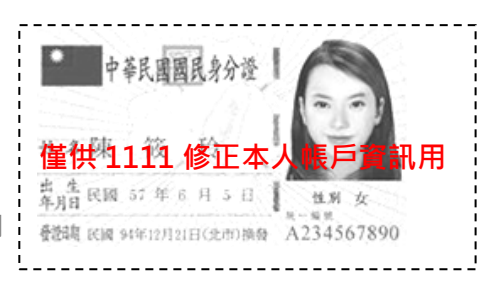